## วิธีการสมัครเข้าร่วมค่าย IT CAMP MAEJO ผ่านเว็บไซต์

1. เข้าสู่เว็บไซต์ http://www.itsci.mju.ac.th/ITCAMP

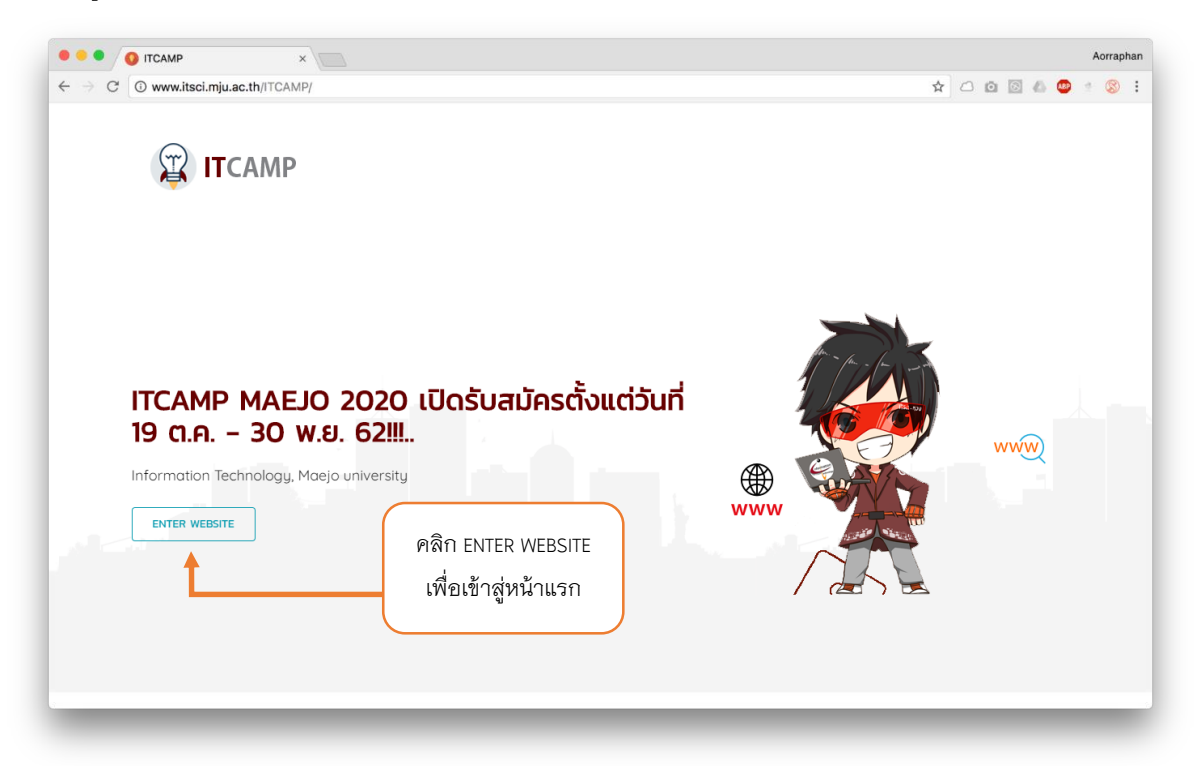

 เมื่อเข้าสู่หน้าแรกของเว็บไซต์ ให้ทำการดาวน์โหลดเอกสารยินยอมจากผู้ปกครอง และเอกสารรับรองจาก ครูประจำชั้น

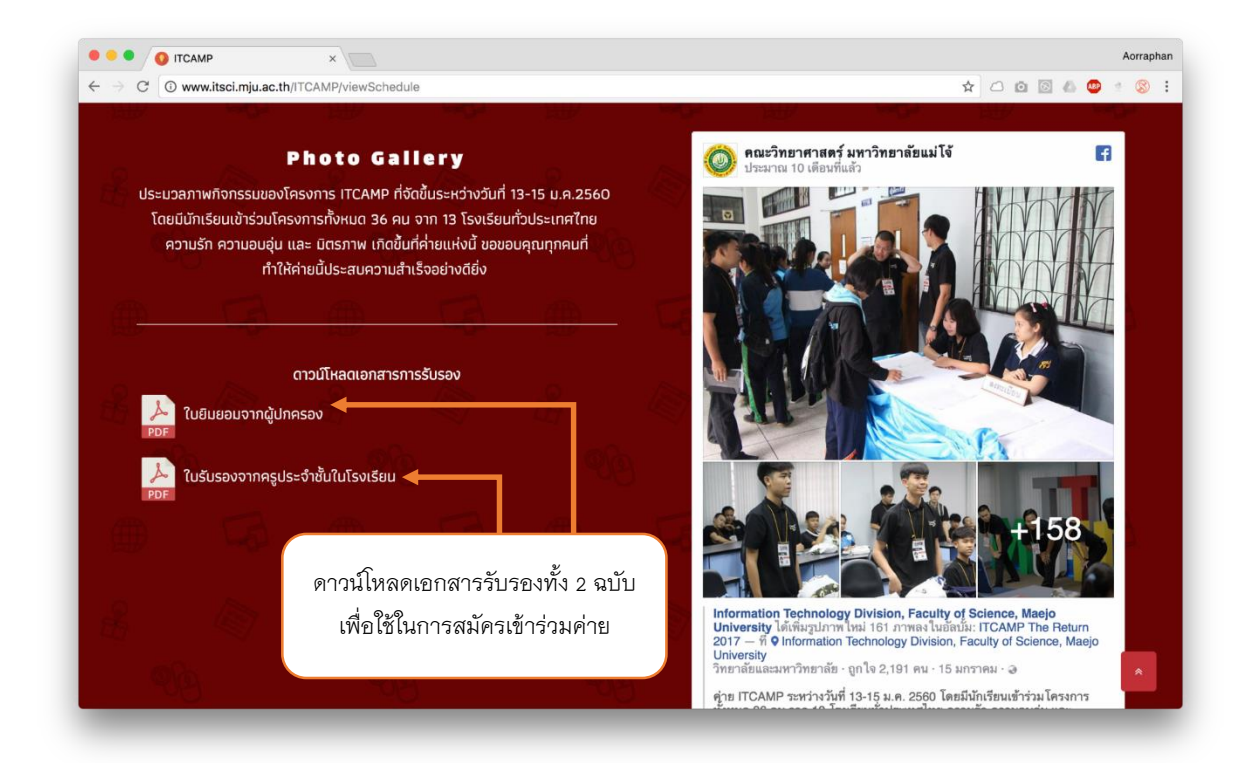

- Aorraphan ← → C [ (3) ไม่ปลอดภัย www.itsci.mju.ac.th/ITCAMP/register \* 🗅 🖸 🔯 📣 💩 🔹 😫 🗄 ประกาศผลรายชื่อ เข้าสู่ระบบ หน้าแรก ลงทะเบียน คลิกเข้าสู่เมนูลงทะเบียน ลงทะเบียนเข้าร่วมโครงการค่าย ITCAMP โควต้า : คำนำหน้าชื่อ : 🔊 ໃນ່ແມ່ໃຈ \$ กรอกข้อมูลส่วนตัว 🔿 มาย 💦 มางสาว ชื่อ - นามสกุล : Facebook : ให้ครบถ้วน 🗴 ชื่อ - นามสกุล facebook ชื่อเล่น : ขนาดเสื้อค่าย : *∎* s 🙎 ชื่อเล่น ٥ วันเดือนปีเกิด : กรุณากรอกเป็นปี ค.ศ. ตัวอย่าง (1994) แพ้อาหาร : bubby bo/cc **ที่** กรณีไม่มีข้อมูลให้ใส่ · โรคประจำตัว : เนอร์โทรศัพท์ : 📞 เบอร์โกรศัพท์ 😲 กรณีไม่มีข้อมูลให้ใส่ -ວິເມລ໌ : แฟ้ยา : 🛛 🔍 🔍 🚺 ลงทะเบียน × Aorraphan 🗧 🔿 C 🕘 ไม่ปลอดภัย www.itsci.mju.ac.th/ITCAMP/register ☆ แพ้ยา : ວົເມລົ : Upload เอกสารยินยอม 🐱 ອັເມສົ + กรณีไม่มีข้อมูลให้ใส่ -ทั้ง 2 ฉบับ ระดับชั้น : ใบยืนยอมจากผู้ปกครอง : เลียกไฟล์ ไม่ได้เลือกไฟล์ได 🔊 มัธยมศึกษาปีที่ 5 แผนการเรียน : ใบรับรองจากครูประจำชั้น : เลียกไฟล์ ไม่ได้เลือกไฟล์ใด 🛢 วิทย์-คณิต เหตุผลในการสมัคร : เหตุผลในการสมัคร ชื่อผู้ใช้ : ชื่อโรงเรียน : สมัครสมาชิกเพื่อใช้ 🏛 ชื่อโรงเรียน 🛔 กรอกชื่อผู้ใช้อย่างน้อย 4 ตัวอักษร ในการเข้าสู่ระบบ จังหวัด : รหัสผ่าน : **66** จังหวัด กรอกรหัสผ่านอย่างน้อย 4 ตัวอักษร เบียนเข้าร่วมโครงการ 🕫
- หลังจากนั้นให้ทำการสแกน หรือ ถ่ายรูปเอกสารยินยอมเพื่อใช้ในการสมัครเข้าร่วมค่าย และเข้าสู่เมนู ลงทะเบียนเพื่อทำการกรอกข้อมูล

4. เมื่อผู้สมัครทำการลงทะเบียนเสร็จเรียบร้อย จึงจะสามารถทำการเข้าสู่ระบบได้

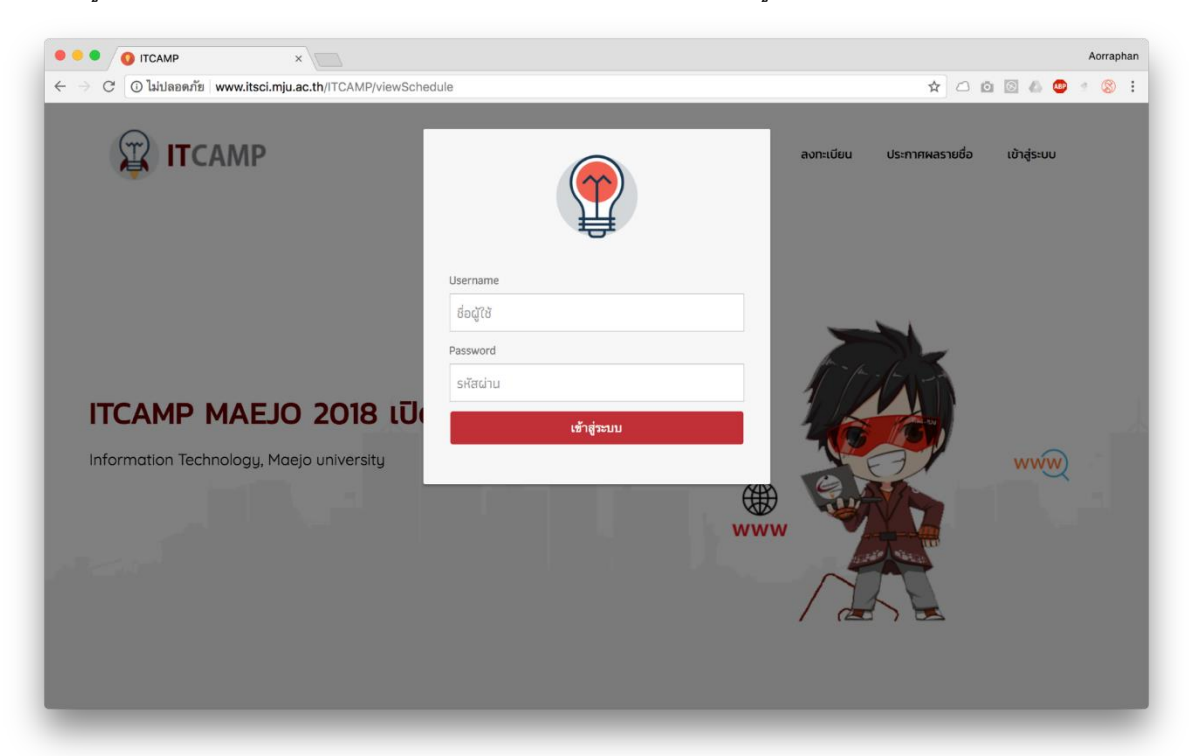

| <ul> <li>๑ แก้ไขข้อมูลส่วนตัว ×</li> <li>&gt; C เ พww.itsci.mju.ac.th/ITCAMP/editProf</li> </ul> | ïle                               |                                     | Aorrap<br>🖈 🗅 🔯 🥼 🗳 🔹 🛞                                       |
|--------------------------------------------------------------------------------------------------|-----------------------------------|-------------------------------------|---------------------------------------------------------------|
| TCAMP                                                                                            | หบันเรก<br>กตรวจสอบ<br>เรประกาศผล | สถานะการประกาศผล แก้ใบป้อมูลส่วนตัว | แจ้งการฮำระกำลงกะเบียน ออกงากระบบ<br>สามารถแก้ไขข้อมูลส่วนตัว |
| WELCOME   TANS                                                                                   |                                   |                                     | <ul><li>♀</li><li>↓</li></ul>                                 |
|                                                                                                  | <b>ແກ້ໄບ</b> ນໍ                   | ์ อมูล ส่ ว น ตั ว                  |                                                               |
| คำนำหน้าชื่อ :                                                                                   |                                   | ໂຄວດ້າ :<br>🗃 ຕ້องการ               | ÷                                                             |
| ชื่อ - นามสกุล :                                                                                 | 0.108.13                          | Facebook :                          |                                                               |
|                                                                                                  | นาวราม                            | Tang Aorraphan                      |                                                               |
| ชื่อเล่น :                                                                                       |                                   | ขนาดเสื้อค่าย :                     |                                                               |

5. ผู้สมัครสามารถตรวจสอบรายชื่อผู้ผ่านการคัดเลือกได้ ตามวันเวลาที่กำหนด

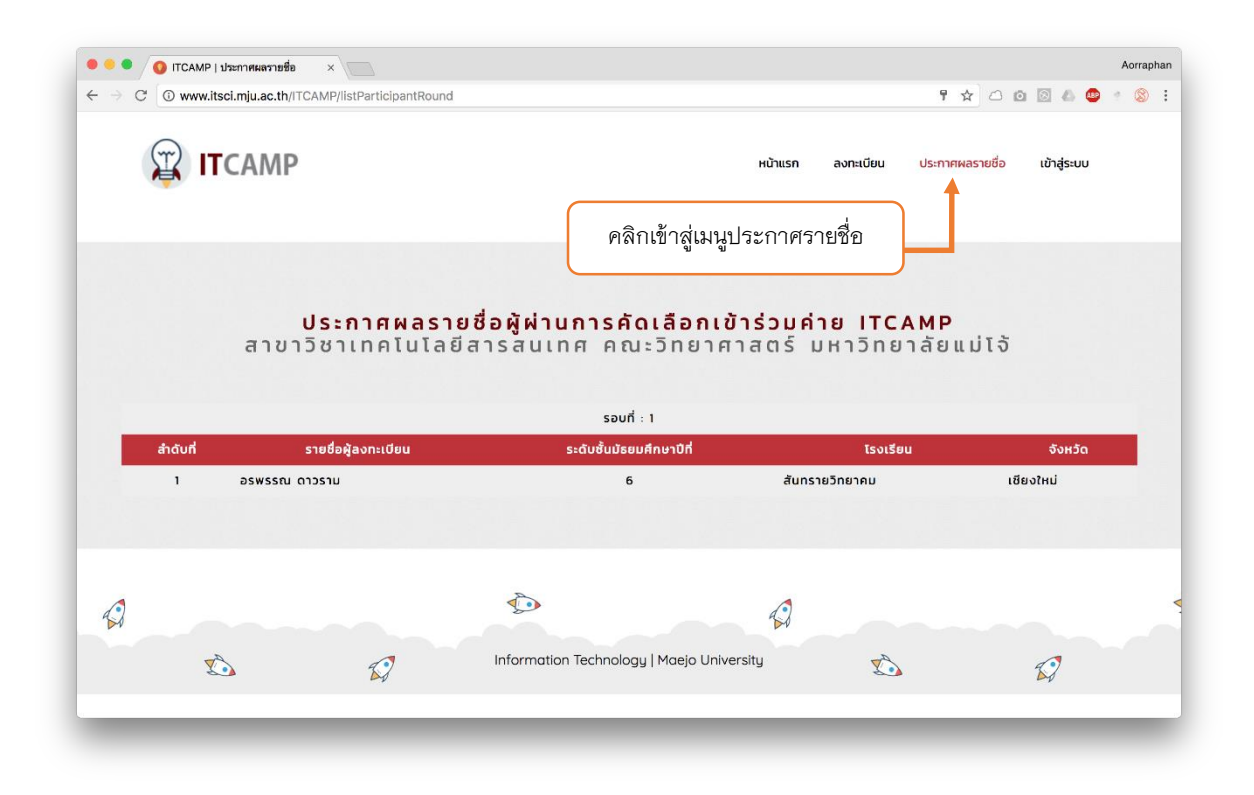

6. เมื่อผู้สมัครผ่านการคัดเลือกเรียบร้อยแล้ว ให้เข้าสู่ระบบเพื่อแจ้งการชำระเงิน

| <ul> <li>ITCAMP   สถานะการประกาศผล</li> </ul>                  | ×                                           |                              |                            |                           |            | Aorraphan |
|----------------------------------------------------------------|---------------------------------------------|------------------------------|----------------------------|---------------------------|------------|-----------|
| $\leftrightarrow$ $\rightarrow$ C ( ) www.itsci.mju.ac.th/ITCA | MP/login                                    |                              |                            | * 0 6                     | 0 0 0      | * 🕲 :     |
| 🛱 ІТСАМР                                                       | <sup>หน้าแรก</sup><br>คลิกเข้าส่เมนสถานะการ | สถานะการประกาศผล             | แก้ไขข้อมูลส่วนตัว         | แจ้งการช่าระค่าลงทะเบียน  | ออกจากระบบ |           |
|                                                                | ประกาศผล                                    | <b>_</b>                     |                            |                           |            |           |
|                                                                | สถานะ                                       | การบระกาศผ                   | Ia                         |                           |            |           |
| •                                                              |                                             |                              |                            |                           |            |           |
| สถานะการคัดเลื                                                 | on                                          | รอบการประกาศผล               |                            | สถานะการชำระคำลงทะเบีย    | ยน         |           |
| ผ่าน                                                           |                                             | รอบที่ 1                     |                            | ยังไม่ได้ช่ำระค่าลงทะเบีย | u          |           |
|                                                                | <b>หมายเหต</b> ุ : กรณีที่ผ่านการคัดเ       | ลือกให้ชำ ะค่าลงทะเบียนภายใน | น 3 ธันวาคม 2560           | 1                         |            |           |
| สถานะการตร <sup>,</sup><br>คุณสมบั                             | รมาการกรุง<br>ยื่อบัณยี เทยสายัณะ<br>ที่    | จการคัดเลือก<br>             | )6837-2<br>วปัยนัช หาญลกุล | สถานะการซำ                | เระเงิน    |           |

| ← → C ③ www.itsci.mju | J.ac.th/ITCAMP/uploadPayment |                                                                                    | * 🛆 🗅 🖾 💩 * 🛞                   |
|-----------------------|------------------------------|------------------------------------------------------------------------------------|---------------------------------|
|                       | MP                           | หบ้าแรก สถานะการประกาศผล แก้ไขข้อมูลส่วนตัว แจ้ง<br>คลิกเข้าสู่เมนูแจ้งการชำระเงิน | การซ่ำระก่าลงทะเบียน ออกจากระบบ |
| WELCOME               | E   TANG                     |                                                                                    | $\diamond$                      |
|                       | แจ้ง                         | <b>การชำระ</b> ค่าลงทะเบียน                                                        |                                 |
| กรอกข้อมูลให้ครบถ้วน  | เลขที่ใบแจ้งชำระเงิน :       | วิธีการชำระเงิน :                                                                  |                                 |
|                       |                              | 🚍 ผ่านทางธนาคาร                                                                    | \$                              |
|                       | วันที่ชำระค่าลงทะเบียน :     | จำนวนเงิน :                                                                        |                                 |
|                       | bbb/ aa/cc                   | 🖾 ຈຳນວນເຈັນ                                                                        |                                 |
|                       | เวลาโดยประมาณ :              | ใบเสร็จการชำระเงิน :                                                               |                                 |
|                       | ③ 21:36                      | <b>เลือกไฟล์</b> ไม่ได้เลือกไฟล์ใด                                                 |                                 |
|                       | and the second second        |                                                                                    |                                 |

7. เมื่อผู้สมัครทำการแจ้งการชำระเงินเรียบร้อยแล้ว สามารถตรวจสอบสถานะการชำระเงินได้

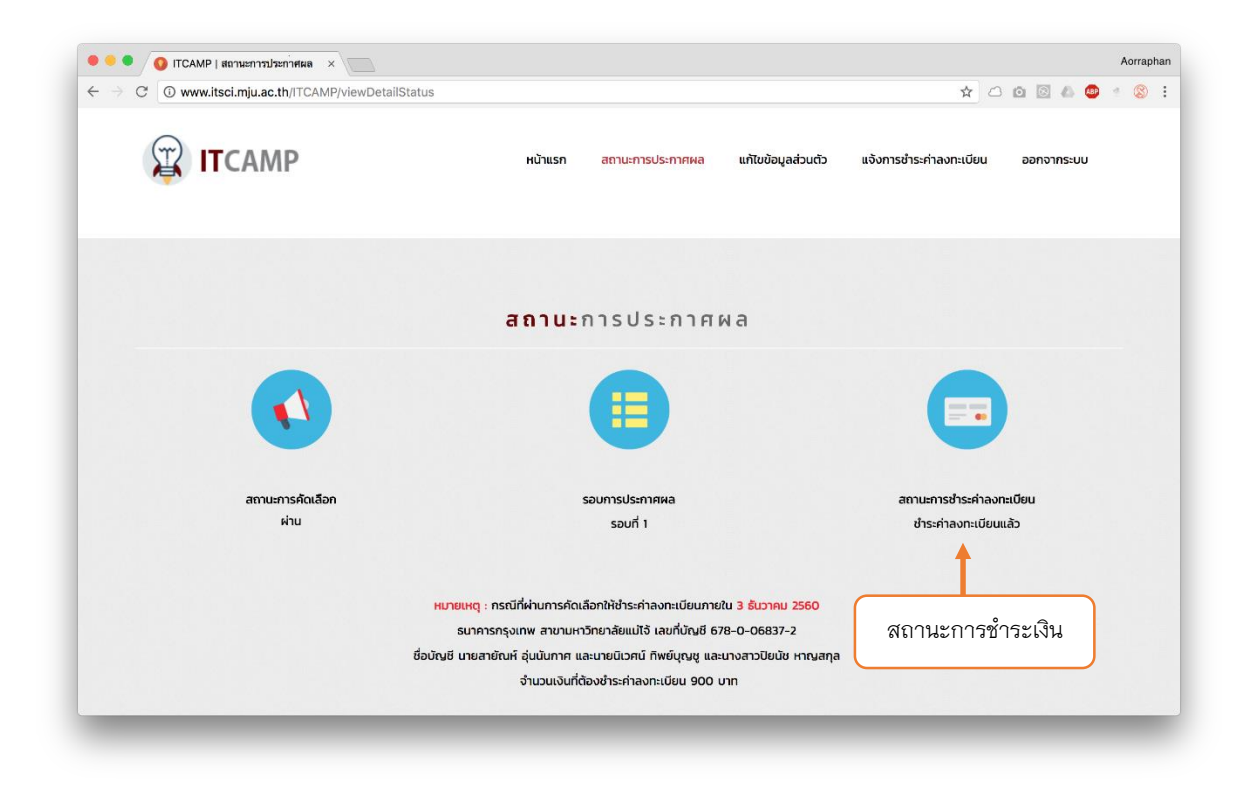